## Уважаемые родители (законные представители)!

Заявка на выделение путевки на 2024 год подается в электронном виде через личный кабинет на официальном сайте ООЦ «Солнечная страна»: <u>https://solnechnaya-</u> strana.ru со 2 октября (с 9.00.) по 30 ноября 2023 года.

Предлагаем Вам познакомиться с алгоритмом действий подачи заявки на выделение путевки в ГАУ «ООЦ «Солнечная страна»

**!Важно.** Заявки принимаются не ранее, чем со 2 октября (с 9.00) и не позднее, чем 30 ноября текущего года! Для того, чтобы процесс подачи заявки стал менее затратным по времени, рекомендуем заранее подготовить все необходимые скан-копии документов:

1) документ, удостоверяющий личность ребенка (свидетельство о рождении, а для детей, достигших 14 лет, паспорт ребенка);

2) документ, удостоверяющий личность родителя (законного представителя);

3) решение органов опеки и попечительства об установлении опеки или попечительства над несовершеннолетним (при наличии) (в раздел «Дополнительные файлы»);

4) документы, подтверждающие родственные связи между родителем (законным представителем) и ребенком (в случае, если у ребенка и его законного представителя разные фамилии: свидетельство о рождении ребенка, свидетельство о браке родителя и др.) (в раздел «Дополнительные файлы»);

5) документы, подтверждающие регистрацию по месту жительства ребенка на территории Оренбургской области;

6) скан-копия заявления родителя (законного представителя), заполненная по установленной форме, которая располагается в разделе «Контакты», «Информация для родителей», документ «Заявление»;

7) справку для получения санаторной путевки (форма № 070/у-04).

**!Важно.** Заявителями на получение образовательно-оздоровительных услуг могут выступать родители, законные представители – опекуны, попечители. Путевки предоставляются на безвозмездной основе!

1. Выбираем на главной странице сайта раздел «Личный кабинет».

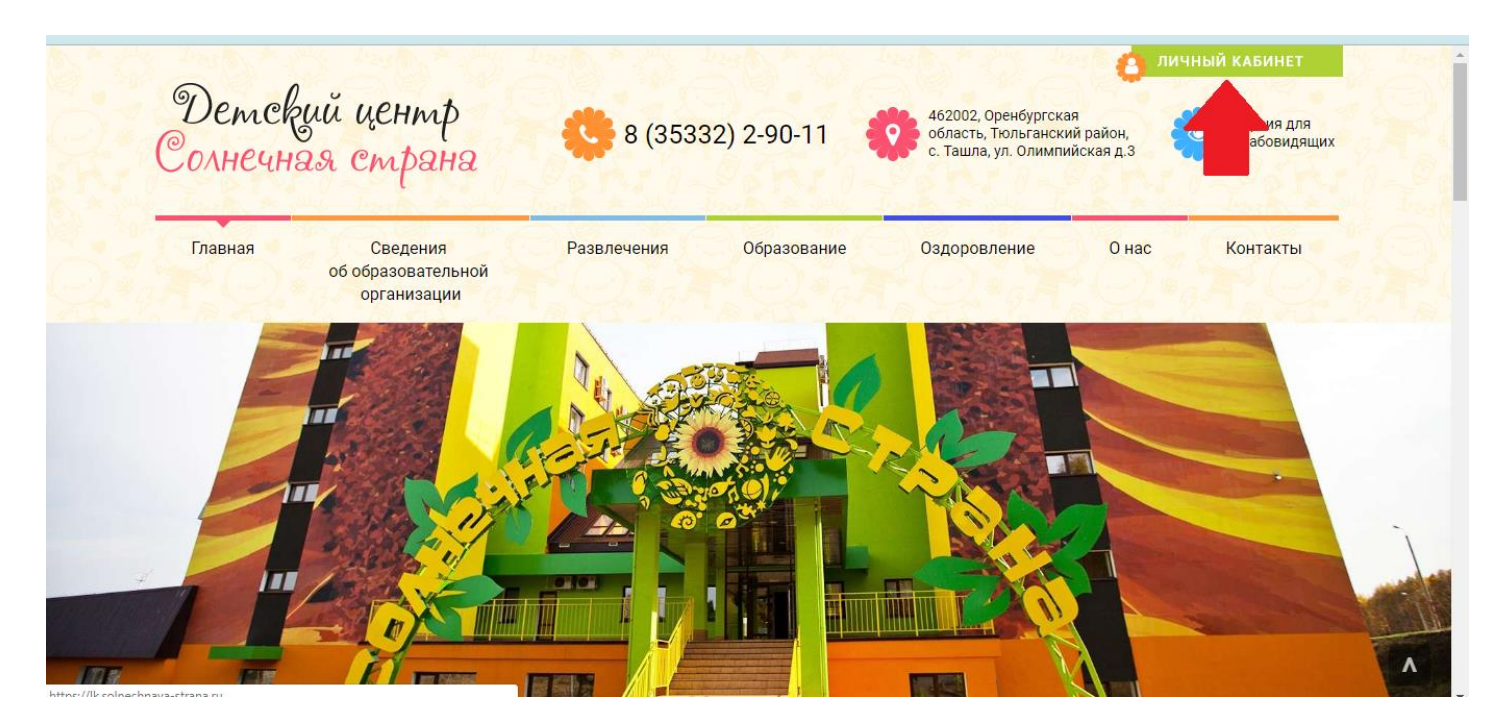

2. Вы будете автоматически перенаправлены на страницу, где нужно выбрать пункт «Регистрация».

| Войти                                                             |
|-------------------------------------------------------------------|
| Логин                                                             |
| Пароль (Забыли пароль?)                                           |
| Запомнить меня                                                    |
| Я не робот ссАРТСНА<br>Конфидекцияльность - Убловия использования |
| Войти                                                             |
| Регистрация                                                       |

3. В открывшемся окне необходимо ввести Email, логин и пароль (созданные Вами). Логин и пароль необходимо запомнить для дальнейшей работы в личном кабинете

!Важно. Заполнить все поля (5), после чего нажать кнопку «Зарегистрироваться» (6).

| Детский центр<br>Солнечная страна |                                                                                                    | Перейти на сайт Личный кабинет | Вход |
|-----------------------------------|----------------------------------------------------------------------------------------------------|--------------------------------|------|
| ]                                 | Email<br>olgagercen@mail.ru<br>Логин                                                                                                    |                                |      |
| 3                                 | Пароль                                                                                                    |                                |      |
| A)                                | <ul> <li>Даю свое согласие на обработку<br/>персональных данных и ознакомлен с<br/>политикой конфиденциальности</li> <li>Re Captcha</li> </ul> |                                |      |
| 5                                 | У Я не робот<br>гесАРТСНА<br>Конфиденциальность - Условия использования<br>Зарегистрироваться                                                  | 3                              |      |

4. После обработки программой введенной информации, Вы получите данное со-общение:

«Ваш аккаунт был создан и сообщение с дальнейшими инструкциями отправлено на Ваш Email».

5. Для того, чтобы активировать свой аккаунт, открываем письмо и переходим по ссылке, указанной ниже.

|        |    | 🔦 Ответить                          | « Ответить всем                                              | → Переслать                                                                                  | 👕 Удалить 🔻                                            | Ф Спам                                         | ∎ Гереместить 🔹                                      | ≡ Ещё ▼       |               | •       | ξž        |
|--------|----|-------------------------------------|--------------------------------------------------------------|----------------------------------------------------------------------------------------------|--------------------------------------------------------|------------------------------------------------|------------------------------------------------------|---------------|---------------|---------|-----------|
| 2      | ų. | Сенсорная                           | комната в школу!                                             | Товар в наличии                                                                              | Изготовление по                                        | эскизам! Дост                                  | упные цены! Доставк                                  | а по всей Рос | сии!          | Рекл    | ама       |
| d<br>b | N  | Доб<br>погер!<br>Кому: с<br>сегодна | ро пожалое<br>y@rang56.ru q<br>y]gagercen96@mail<br>a, 10:10 | ать на Дето<br><sup>ли</sup>                                                                 | жий центр                                              | "Солнен                                        | ная страна"                                          |               | Регистрации • | отписат | ≡<br>ться |
|        |    |                                     | Здрав<br>Ваш а<br>Чтобь<br>https:/<br>strana                 | ствуйте,<br>ккаунт на сайте "/<br>активировать ва<br>/ik.solnechnaya-<br>.ru/user/confirm/22 | Цетский центр "С<br>шаккаунт, пожал<br>6/г012NriXag4qc | олнечная стра<br>уйста, нажмит<br>mi7G5iEt8iBC | ана‴ был успешно о<br>те на ссылку ниже.<br>ЭFOeScKO | создан.       |               |         |           |
| r      |    |                                     | P.S. E                                                       | ы не можете наж<br>о браузера.<br>сли вы получили з                                          | ать на ссылку, ск<br>это сообщение п                   | опируите ее и                                  | твотавыте в адресн<br>осто удалите его.              | ую строку     |               |         |           |
|        |    |                                     |                                                              |                                                                                              | © Детский центр "С                                     | Солнечная стран                                | ia" 2019.                                            |               |               |         |           |

6. Далее, перейдя по ссылке, Вы получите сообщение: «Ваш аккаунт был успешно активирован». После чего необходимо перейти <u>в личный кабинет и в левом меню</u> выбираем кнопку «Зарегистрировать ребенка»

<u>Важно. Один ребенок регистрируется один раз! Кроме того, Вы можете заре-</u> <u>гистрировать только своего ребенка (своих детей), чьим законным представите-</u> <u>лем Вы являетесь!</u>

| Меню                     | Личный кабинет                             |  |  |  |  |
|--------------------------|--------------------------------------------|--|--|--|--|
| Личный кабинет           |                                            |  |  |  |  |
| Зарегистрировать ребенка | мои дети                                   |  |  |  |  |
|                          | ФИО                                        |  |  |  |  |
| Настрои софиля           | Ничего не найдено.                         |  |  |  |  |
|                          | Заявки в лагерь                            |  |  |  |  |
| Bar Star                 | Номер заявки Заявка для Комментарий Статус |  |  |  |  |
|                          | Ничего не найдено.                         |  |  |  |  |
|                          |                                            |  |  |  |  |

**7.** Затем Вам будет предложено заполнить данные ребенка: ФИО, пол, дата рождения, адрес проживания, адрес прописки. Их следует вводить вручную. Важно. Проверяйте правильность введенной информации.

| Солнечная страна         |                                 |                       |
|--------------------------|---------------------------------|-----------------------|
| Личный кабинет           | Личное                          | Алрес проживания      |
| Зарегистрировать ребенка | Фамилия                         | Область               |
| Настройки профиля        |                                 |                       |
|                          | Необходимо заполнить «Фамилия». | Город (поселок, село) |
|                          | Имя                             |                       |
|                          |                                 | Улица                 |
|                          | Отчество                        |                       |
|                          |                                 | Дом                   |
|                          |                                 |                       |
|                          |                                 | Квартира              |
|                          |                                 |                       |
|                          |                                 | Адрес прописки        |
|                          |                                 |                       |

После введения всех данных, обязательно нажмите кнопку «Сохранить».

8. Далее вносится информация и прикрепляются скан-копии следующих документов:

1) документ, удостоверяющий личность ребенка (свидетельство о рождении, а для детей, достигших 14 лет, паспорт ребенка);

2) документ, удостоверяющего личность родителя (законного представителя);

3) решение органов опеки и попечительства об установлении опеки или попечительства над несовершеннолетним (при наличии) (в раздел «Дополнительные файлы»);

4) документы, подтверждающие родственные связи между родителем (законным представителем) и ребенком (в случае, если у ребенка и его законного представителя разные фамилии: свидетельство о рождении ребенка, свидетельство о браке родителя и др.) (в раздел «Дополнительные файлы»);

5) документы, подтверждающие регистрацию по месту жительства ребенка на территории Оренбургской области;

6) скан-копия заявления родителя (законного представителя), заполненная по установленной форме, которая располагается в разделе «Контакты», «Информация для родителей», документ «Заявление»;

7) справку для получения санаторной путевки (форма № 070/у-04).

<u>Важно. Требования к электронным файлам, сканированным с оригиналов</u> <u>документов:</u>

- прилагаемые к заявлению электронные документы предоставляются в одном из

следующих форматов: doc, pdf, jpg;

- объем одного сканированного документа не должен превышать 2мб;

- в случае, когда документ состоит из нескольких файлов, или документы имеют открепленные подписи (файл формата SIG), их необходимо направлять в виде электронного архива формата zip.

**!Важно. Если файлы не будут соответствовать данным требованиям, Вам не** удастся зарегистрировать заявку, т.к. программа не сможет их обработать!

!Важно. После заполнения данных и прикрепления документов нажимать кнопки «Сохранить»

| Денные сохранены л                                                                                                    |                                                                                                    |                                                     |                                                                                                    |  |
|----------------------------------------------------------------------------------------------------|----------------------------------------------------------------------------------------------------|-----------------------------------------------------|----------------------------------------------------------------------------------------------------|--|
| Иванов Иван Иванови                                                                                                    | Ч                                                                                                    |                                                     |                                                                                                    |  |
| ЛИЧНОЕ<br>Имя ребенка                                                                                                    |                                                                                                    | Адрес прожи                                         | вания ребенка                                                                                                    |  |
| Иванов                                                                                                    |                                                                                                    | Оренбургская                                        |                                                                                                    |  |
| Фамилия ребенка                                                                                                    |                                                                                                    | Город (поселок, село)                               | 054-72054-720                                                                                                    |  |
| Иван                                                                                                    |                                                                                                    | Оренбург                                            |                                                                                                    |  |
| Отчество ребенка                                                                                                    |                                                                                                    | Улица                                               |                                                                                                    |  |
| Иванович                                                                                                    |                                                                                                    | Советская                                           |                                                                                                    |  |
| Пол                                                                                                    |                                                                                                    | Дом                                                 |                                                                                                    |  |
| 🖲 мужской 🔘 женский                                                                                                    |                                                                                                    | 3                                                   |                                                                                                    |  |
| Контактный телефон родителя                                                                                                    |                                                                                                    | Квартира                                            |                                                                                                    |  |
| 564484453                                                                                                    |                                                                                                    | 2                                                   |                                                                                                    |  |
| Детский центр<br>Солнечная страна                                                                                                    |                                                                                                    |                                                     | Перейти на сайт Личный кабинет Выход (000000                                                                                                    |  |
| Детский центр<br>Солнечная страна<br>Паспорт ребенка                                                                                                    | Паспорт родит                                                                                                    | 2<br>геля                                           | Перейти на сайт Личный кабинет Выход (000000<br>Свидетельство о рождении                                                                                                    |  |
| Детский центр<br>Солнечная страна<br>Паспорт ребенка<br><sub>Серия</sub>                                                                                                    | Паспорт родит<br>Серия                                                                                                    | геля                                                | Перейти на сайт Личный кабинет Выход (000000<br>Свидетельство о рождении<br>Дата рождения                                                                                                    |  |
| Детский центр<br>Солнечная страна<br>Паспорт ребенка<br><sub>Серия</sub>                                                                                                    | Паспорт родит<br><sub>Серия</sub>                                                                                                    | геля                                                | Перейти на сайт Личный кабинет Выход (000000<br>Свидетельство о рождении<br>дата рождения<br>01.01.1970                                                                                                    |  |
| Демский центр<br>Солнечная страна<br>Паспорт ребенка<br>Серия<br>Номер                                                                                                    | Паспорт родит<br>Серия<br>Номер                                                                                                    | геля                                                | Перейти на сайт Личный кабинет Выход (000000<br>Свидетельство о рождении<br>Дата рождения<br>101.01.1970<br>Серия и номер                                                                                                    |  |
| Дата выдачи                                                                                                    | Паспорт родит<br>Серия<br>Номер<br>Дата выдачи                                                                                                    | геля                                                | Перейти на сайт Личный кабинет Выход (000000<br>СВИДЕТЕЛЬСТВО О РОЖДЕНИИ<br>Дата рождения<br>101.01.1970<br>Серия и номер<br>Скан-копия                                                                                                    |  |
| Дата выдачи<br>■ 01.01.1970                                                                                                    | Паспорт родит<br>Серия<br>Номер<br>Дата выдачи<br>Ш 01.01.1970                                                                                                    | геля                                                | Перейти на сайт Личный кабинет Выход (000000<br>Свидетельство о рождении<br>Дата рождения<br>о 1.01.1970<br>Серия и номер<br>Скан-копия<br>Выберите файл Файл не выбран                                                                                      |  |
| Даспорт ребенка<br>Серия<br>Номер<br>Щата выдачи<br>Щата выдачи<br>Щата выдачи                                                                                                    | Паспорт родит<br>Серия<br>Номер<br>Дата выдачи<br>Ш 01.01.1970<br>Скан-копия                                                                                                    | геля                                                | Перейти на сайт Личный кабинет Выход (000000<br>СВИДЕТЕЛЬСТВО О РОЖДЕНИИ<br>Дата рождения<br>101.01.1970<br>Серия и номер<br>Скан-копия<br>Выберите файл Файл не выбран<br>Максимальныя размер фаяла не должен превышать                                     |  |
| Детекий центр<br>Солнечная страна<br>Паспорт ребенка<br>Серия<br>Номер<br>Цата выдачи<br>■ 01.01.1970<br>Скан-копия<br>Выберите файл Файл не выбран                                                                                                    | Паспорт родит<br>Серия<br>Номер<br>Дата выдачи<br>Шолополи от политично от политично от полити<br>Скан-копина | 2<br>Геля<br>не выбран                              | Перейти на сайт Личный кабинет Выход (000000<br>СВИДЕТЕЛЬСТВО О РОЖДЕНИИ<br>Дата рождения<br>о 1.01.1970<br>Серия и номер<br>Скан-копия<br>Выберите файл Файл не выбран<br>Максимальныя размер фаяла не должен превышать<br>2 Mb!                            |  |
| Дата выдачи<br>■ 01.01.1970<br>Сканкопия<br>Выберите файл Файл не выбран<br>Максимальныя размер фаяла не должен превышать<br>2 мы:                                                                                                    | Паспорт родит<br>Серия<br>Номер<br>Дата выдачи<br>Скан-копия<br>Выберите файл Файл<br>Максимальныя размер-<br>2 Mb!                                                                                                    | ГЕЛЯ<br>Не выбран<br>фаяла не должен превышать      | Перейти на сайт Личный кабинет Выход (000000<br>СВИДЕТЕЛЬСТВО О РОЖДЕНИИ<br>Дата рождения<br>101.01.1970<br>Серия и номер<br>Скан-копия<br>Выберите файл Файл не выбран<br>Максимальныя размер фаяла не должен превышать<br>2 МЫ<br>Сохранить свидетельство  |  |
| Dемский центр<br>Солнечная страна<br>Паспорт ребенка<br>Серия<br>Номер<br>Цата выдачи<br>щ о1.01.1970<br>Скан-копия<br>Выберите файл Файл не выбран<br>Максимальныя размер фаяла не должен превышать<br>2 МЫ                                                                                                    | Паспорт родит<br>Серия<br>Номер<br>Дата выдачи<br>Сан-копия<br>Выберите файл Файл<br>Максимальныя размер<br>2 Mb!                                                                                                    | ГСЛЯ<br>Не выбран<br>фаяла не должен превышать      | Перейти на сайт Личный кабинет Выход (000000<br>СВИДЕТЕЛЬСТВО О РОЖДЕНИИ<br>Дата рождения<br>101.01.1970<br>Серия и номер<br>Скан-копия<br>Выберите файл Файл не выбран<br>Максимальныя размер фаяла не должен превышать<br>2 Мb!<br>Сохранить свидетельство |  |
| Детекций центр<br>Солнечная страна         Паспорт ребенка         Серия         Номер         Дата выдачи                  О1.01.1970              Скан-копия              Выберите файл файл не выбран              Максимальный размер файла не должен превышать 2 мb:                         Сохранить паспорт                         Справка о регистрации | Паспорт родит<br>Серия<br>Номер<br>Дата выдачи<br>Ш 01.01.1970<br>Скан-копия<br>Выберите файл Файл<br>Максимальный размер<br>2 Mb!<br>Сохранить паспорт                                                                                                    | Р<br>ССЛЯ<br>Не выбран<br>фаяла не должен превышать | Перейти на сайт Личный кабинет Выход (000000<br>СВИДЕТЕЛЬСТВО О РОЖДЕНИИ<br>Дата рождения<br>о 1.01.1970<br>Серия и номер<br>Скан-копия<br>Выберите файл Файл не выбран<br>Максимальныя размер фаяла не должен превышать<br>2 Mb!<br>Сохранить свидетельство |  |

9. После внесения всей запрашиваемой информации и подкрепления копий документов переходим в «Личный кабинет».

!Важно. Проверяйте правильность введенной информации.

| Детский центр<br>Солнечная страна              | Перейти на сайт Личный кабинет Выход (222222) |
|------------------------------------------------|-----------------------------------------------|
| Главная / Личный кабинет / Изменить информацию |                                               |
|                                                |                                               |
| , 영상, 영상, 영                                    |                                               |
| Иванов Иван Иванович                           |                                               |
| Личное                                         | Адрес проживания                              |
| Фамилия                                        | Область                                       |
| Иванов                                         | Оренбургская                                  |
| Имя                                            | Город (поселок, село)                         |
| Иван                                           | Оренбург                                      |
| Отчество                                       | Улица                                         |
| Иванович                                       | Советская                                     |
|                                                |                                               |
| Пол                                            | Дом                                           |

10. Необходимо проверить все внесенные данные, появившиеся на экране и нажать кнопку <u>«Новая заявка в лагерь».</u>

| Детский центр<br>Солнечная страна |                      | Перейти на с            | айт Личный кабинет Выход (222222) |  |  |
|-----------------------------------|----------------------|-------------------------|-----------------------------------|--|--|
| Главная / Личный кабинет          |                      |                         |                                   |  |  |
|                                   |                      |                         |                                   |  |  |
| 124-2-24                          | and the set          |                         |                                   |  |  |
| Меню                              | Личный кабинет       |                         |                                   |  |  |
| Личный кабинет                    | Мои дети             | Мои дети                |                                   |  |  |
| Зарегистрировать ребенка          | ΦΝΟ                  |                         |                                   |  |  |
| Настройки профиля                 | Иванов Иван Иванович | Изменить данные ребенка | Новая заявка в лагерь             |  |  |
|                                   | Заявки в лагер       | b A CAR                 |                                   |  |  |
|                                   | Номер заявки         | Заявка для Комментарий  | 24.7h                             |  |  |
|                                   | Ничего не найдено.   |                         |                                   |  |  |
|                                   |                      |                         |                                   |  |  |

11. После чего Вам будет предложено в специальном поле «Желаемая дата заезда» указать предпочитаемый сезон, месяц планируемого заезда.

| меню                     | Личный кабинет       |                         |                       |  |  |
|--------------------------|----------------------|-------------------------|-----------------------|--|--|
| Личный кабинет           | Мои дети             |                         |                       |  |  |
| Зарегистрировать ребенка | ФИО                  |                         |                       |  |  |
| Настройки профиля        | Иванов Иван Иванович | Изменить данные ребенка | Новая заявка в лагерь |  |  |
|                          |                      |                         | Желаемая дата заезда  |  |  |
|                          |                      |                         | Отправить             |  |  |
|                          | Заявки в лаге        | оь                      |                       |  |  |
|                          | Номер заявки         | Заявка для Ко           | мментарий Статус      |  |  |
|                          | Ничего не найдено.   |                         |                       |  |  |

12. Проверка направленных документов, полнота и достоверность представленных сведений и скан-копий осуществляется специалистом ООЦ «Солнечная страна» в течении 21 рабочего дня с момента регистрации заявки на сайте.

По результатам проверки в срок до 21 рабочего дня на электронную почту заявителя будет направлено уведомление о включении (не включении) в список ребенка на получение путевки, с указанием причины не включения (в соответствии с п. 7 «Правила приёма в ГАУ «ООЦ «Солнечная страна»), а в «Личном кабинете» статус заявки «Новая. Ожидается рассмотрение» изменится на «Заявка одобрена», или появится описание того, что нужно изменить в пакете документов.

| Меню                     | Личный кабинет  |                      |               |                               |  |
|--------------------------|-----------------|----------------------|---------------|-------------------------------|--|
| Личный кабинет           | Мои лет         | 4                    |               |                               |  |
| Зарегистрировать ребенка | мо дети         |                      |               |                               |  |
| Настройки профиля        | Иванов Иван Ива | нович                | Изменить данн | ые ребенка                    |  |
|                          | Заявки в        | лагерь               |               |                               |  |
|                          | Номер заявки    | Заявка для           | Комментарий   | Статус                        |  |
|                          | 80              | Иванов Иван Иванович |               | Новая. Ожидается рассмотрение |  |

!Важно. Путевки в ГАУ «ООЦ «Солнечная страна предоставляются на <u>безвоз-</u> мездной основе.

Заявления принимаются <u>только</u> от родителей (законных представителей)! Остерегайтесь мошенников!

СПАСИБО ЗА ВНИМАНИЕ!